## **EASY IT** Duha e.V. Handlungsleitfaden

## Sicherer Umgang im Internet und dem Handy

Erstellt von Jugendlichen mit Behinderung sowie mit Migrationshintergrund

> Dieses Projekt wird unterstützt durch das Ministerium für Soziales und Integration Baden-Würrtemberg, umgesetzt durch die Integrationsoffensive Baden-Württemberg

## Notfallkontakte einrichten (iPhone)

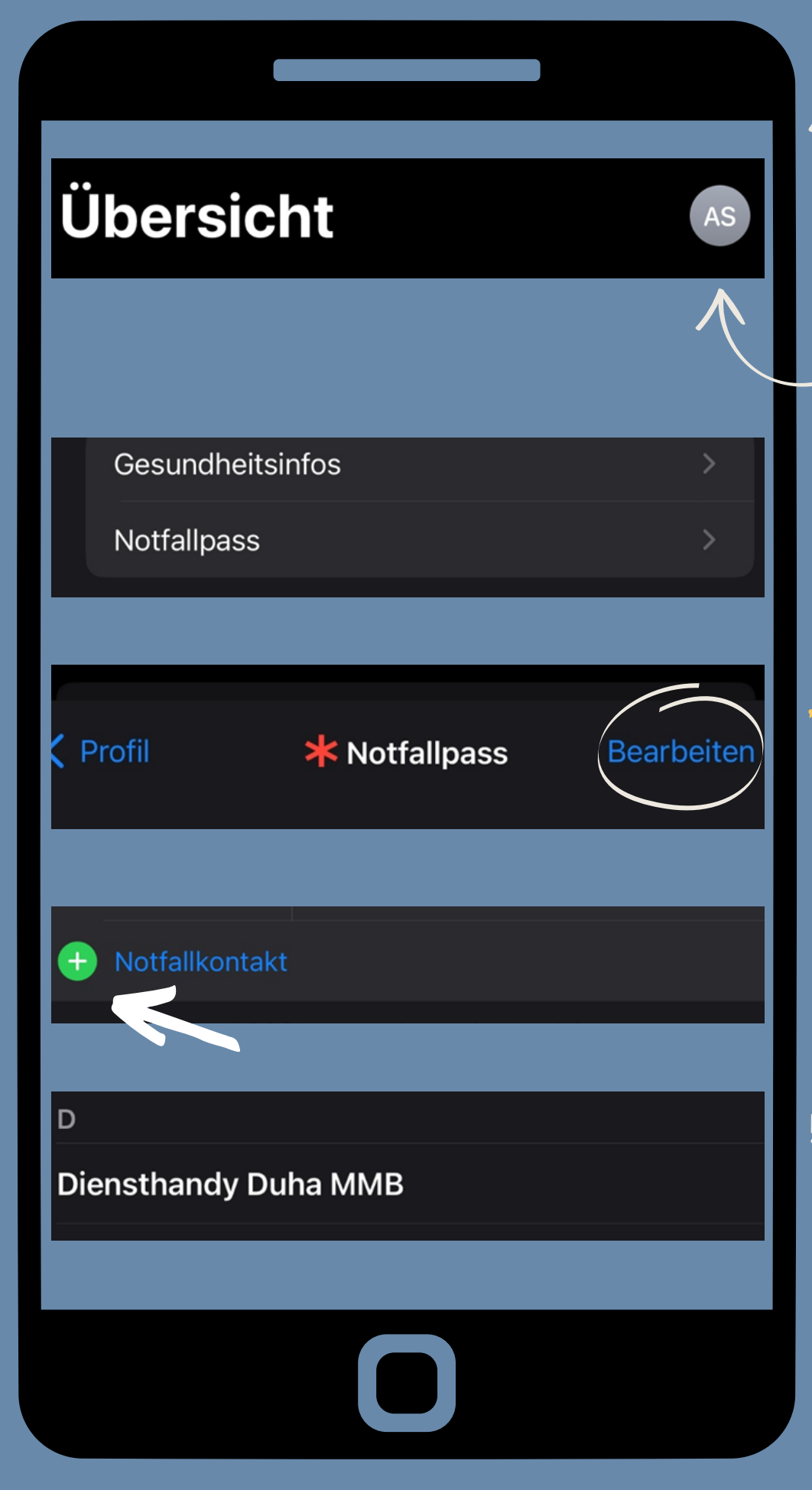

1.Öffne die Health-App und tippe auf dein Profilbild. **2.Klicke auf** "Notfallpass". 3.Gehe auf "Bearbeiten" und scrolle zu "Notfallkontakte". 4. Tippe auf die Hinzufügen-Taste, um einen Notfallkontakt hinzuzufügen. 5. Tippe auf einen Kontakt und füge die entsprechende Beziehung hinzu. Tippe "Fertig", um deine Änderungen zu sichern.

## Acil durum iletişim kişileri (iPhone)

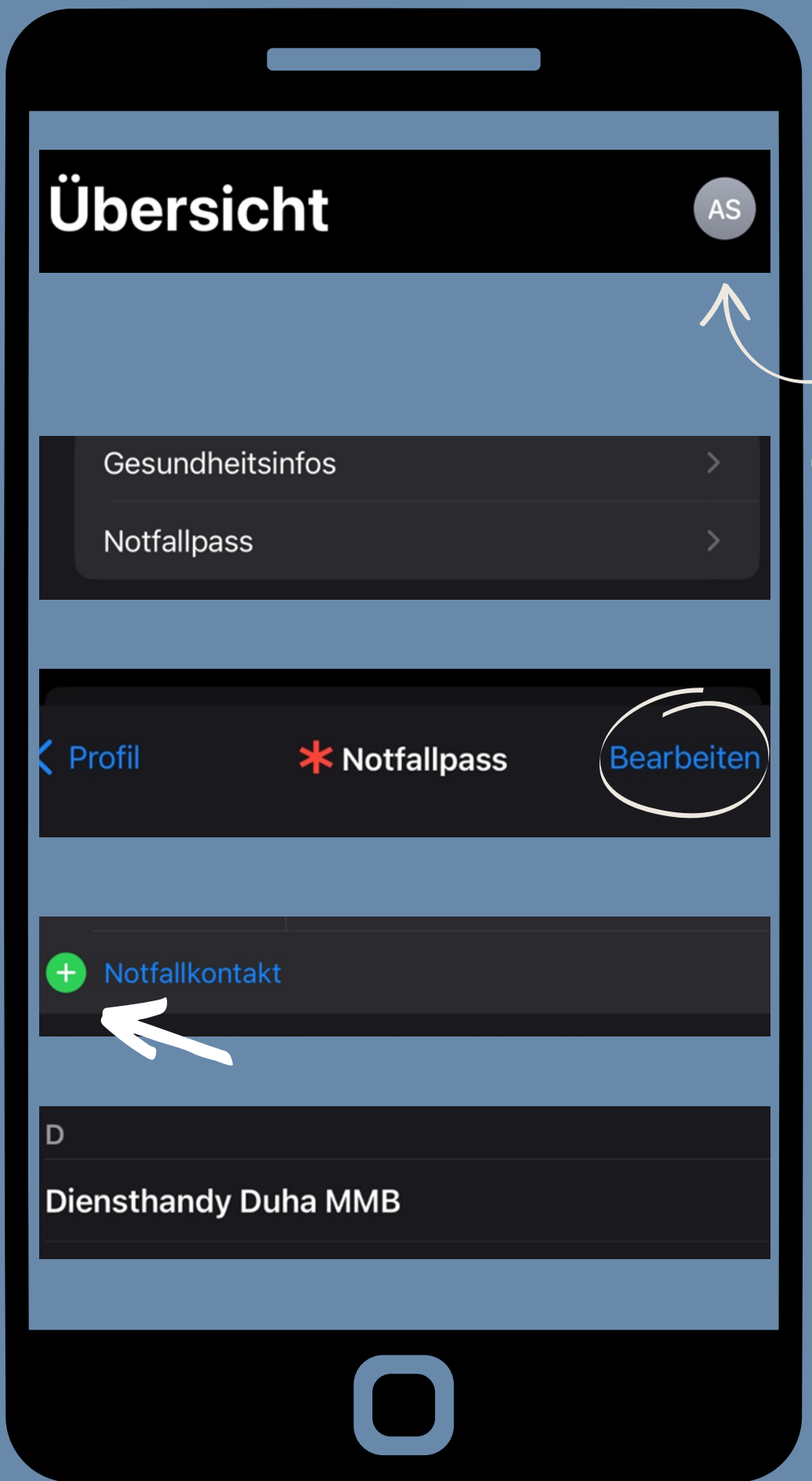

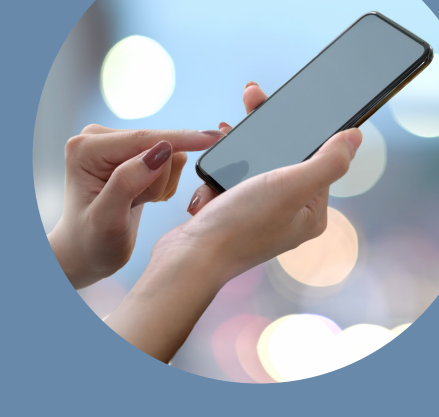

1.Health-App açınız ve profil resminize basınız. 2."Tıbbi kimlik" e giriniz. 3."Düzenle"e basınız ve "acil durum kişileri"ne giriniz. **4.Ekleme-butonuna** basınız. 5.Seçmek istediğiniz kişiye basınız ve kişinin yakınlık düzeyini belirleyiniz. "Bitti" butonuna basarak ayarları tamamlayınız.

## Verhalten im Notfall

#### Ruhe bewahren / Überlegen / Handeln

1.Alarmieren -Internationale Notrufnummer: 112 -Notfall/Sanität: 144 -Polizei: 117 -Feuerwehr: 118

2.Verhalten in gefährlichen Situationen -Bei Streit oder bei Gefahr rufen wir laut um Hilfe -Wenn niemand zur Hilfe kommt, rufen wir "es brennt" oder "Feuer". -Wir rufen unseren Notfallkontakt an, den/die wir zuvor festgelegt haben. -Wenn es Verletzte gibt, rufen wir den Notruf an. -Wenn es eine Gefahr gibt, rufen wir die Polizei an.

#### W-Fragen nennen

-Wer meldet? -Was ist passiert? -Wann?

-Wo? (Ort, Straße, Hausnummer, Stockwerk, …) -Wie ist es passiert? -Wie viele Personen sind betroffen? -Wie schwer sind die Verletzungen?

## Acil durumlarda nasıl davranılmalı?

#### Sakin kalınmalı / düşünülmeli / Harekete geçilmeli

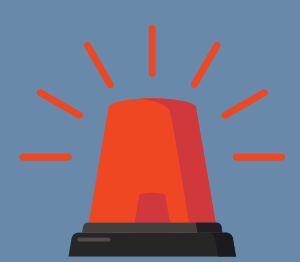

1.Acil numaraları aranmalı -Uluslar arası acil numara: 112 veya 110

#### 2.Tehlike anında davranış

-Kavga veya tehlike anında kendimizi korumak için sesli yardım çağırıyoruz.

-Eğer yardıma kimse gelmiyorsa ,yangın var' bağırıyoruz.
-Ayarlarda belirlediğimiz kişiyi arıyoruz.
-Eğer yaralı varsa acil numarayı arıyoruz
-Eğer tehlike varsa polisi arıyoruz.

SOS

#### Önemli sorular

-Kim arıyor? -Ne oldu? -Ne zaman? -Nerede? (Şehir, sokak. Ev numarası, kat...) -Nasıl oldu? -Kaç kişi söz konusu? -Ne kadar ağır yaralanmalar?

#### $\bullet \bullet \bullet$

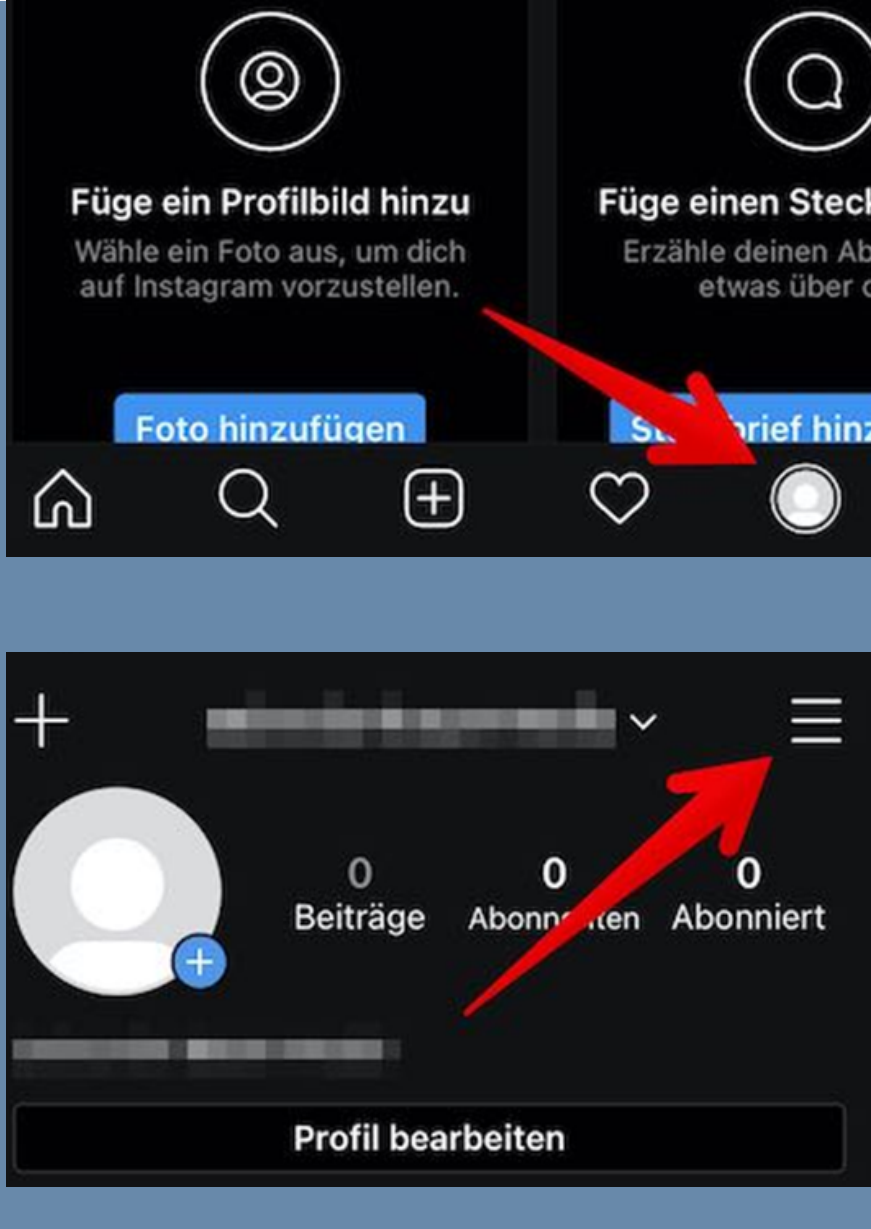

1. Öffne Instagram. Tippe rechts unten auf dein Profilbild, um dein Profil zu öffnen.

2. Tippe rechts oben auf die drei waagerechten Striche.

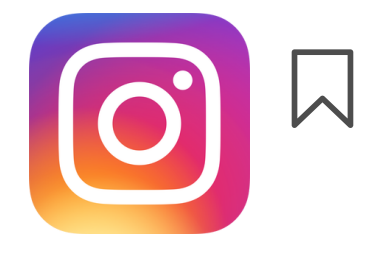

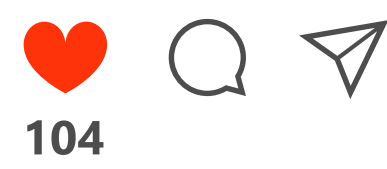

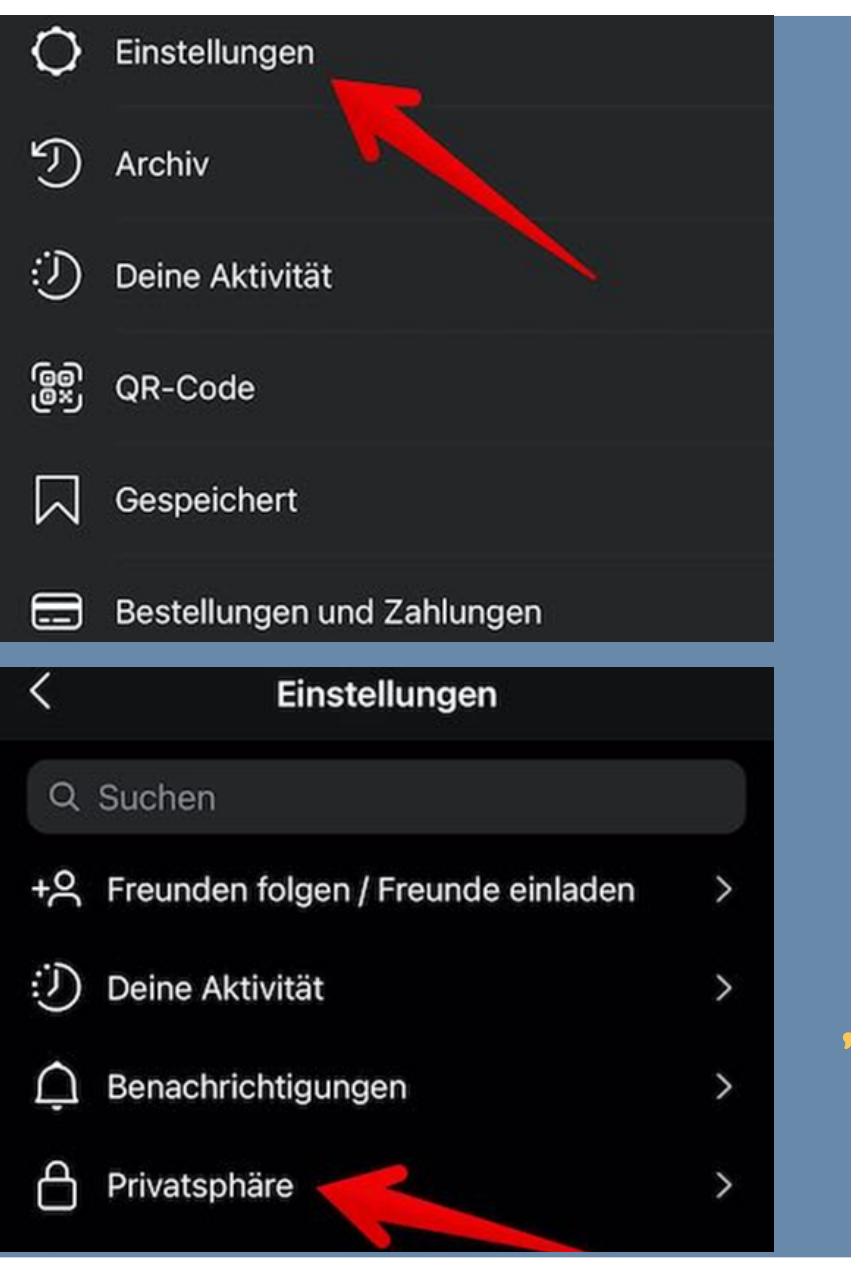

3. Klicke auf den Eintrag"Einstellungen".

4. Öffne den Eintrag "Privatsphäre".

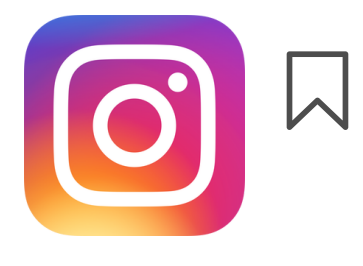

Show all comments (17)

104

## Konto-Privatsphäre Konto-Privatsphäre Privates Konto Interaktionen Kommentare Kommentare Alle > Markierungen Alle >

#### In privates Konto umwandeln?

Nur deine Abonnenten können deine Fotos und Videos sehen. Es ändert sich nicht, wer dich kontaktieren, markieren oder @erwähnen kann.

Zu "Privat" wechseln

5. Mit einem Wisch nach rechts aktivierst du die Einstellung "Privates Konto".

6. Jetzt wirst du gefragt, ob du deinen Account in ein privates Konto umwandeln möchtest. Bestätige diesen Schritt, indem du auf "Zu "Privat" wechseln" anklickst.

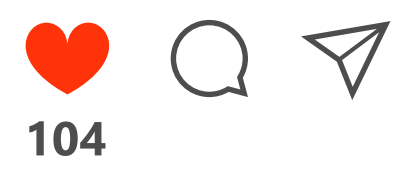

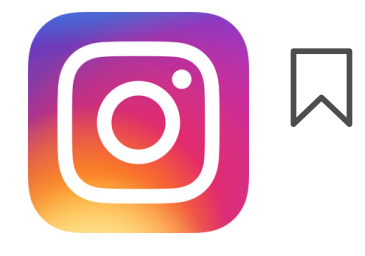

## Sosyal medyada özelimiz Sosyal media hesapları özele çeviri (İnstagram)

•••

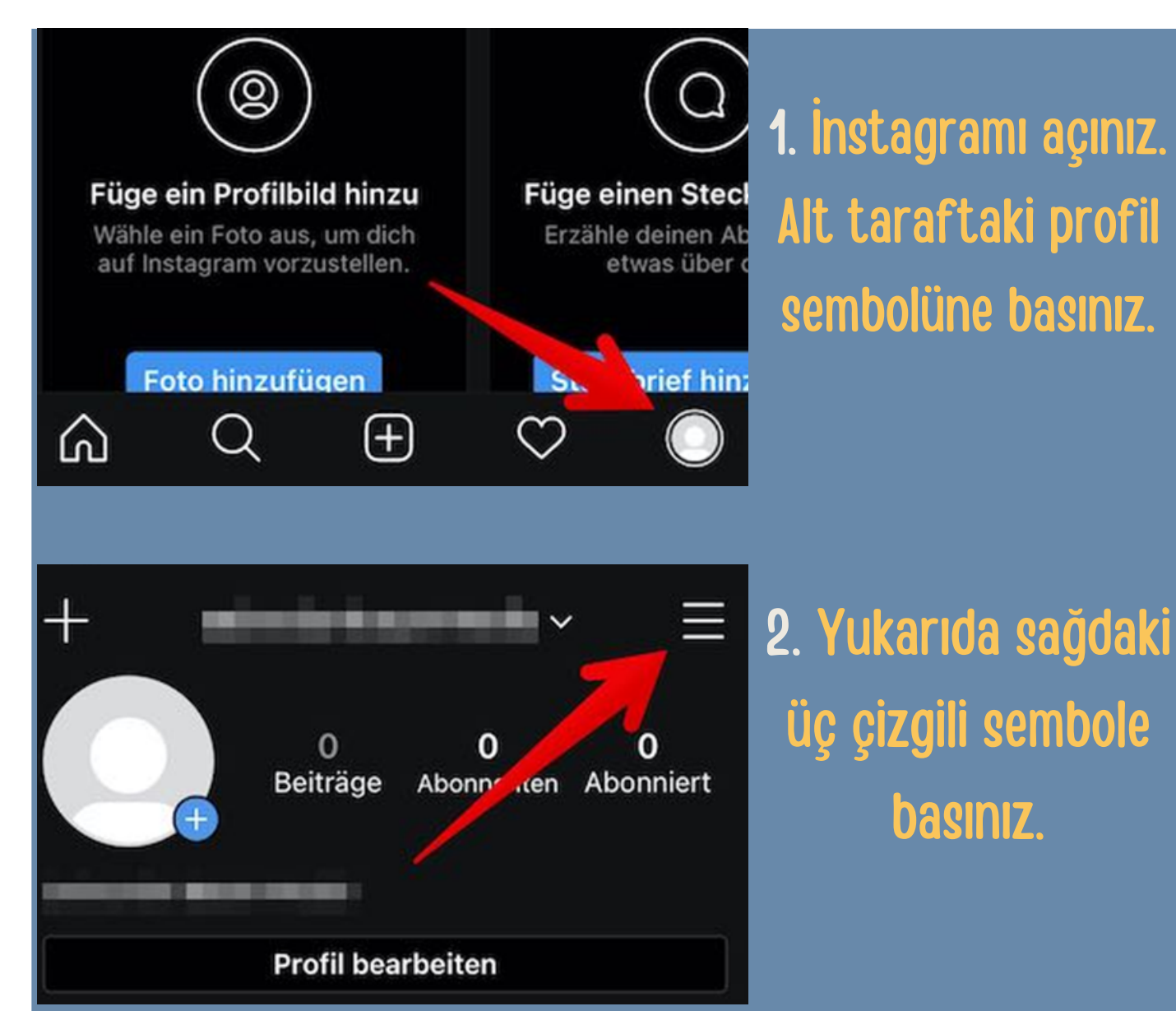

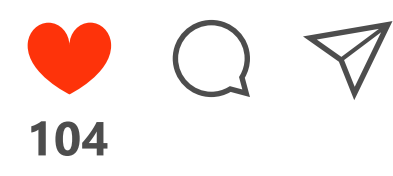

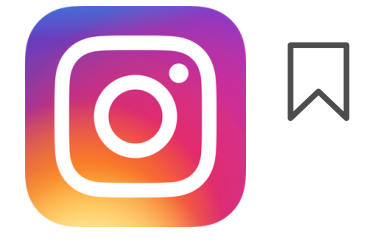

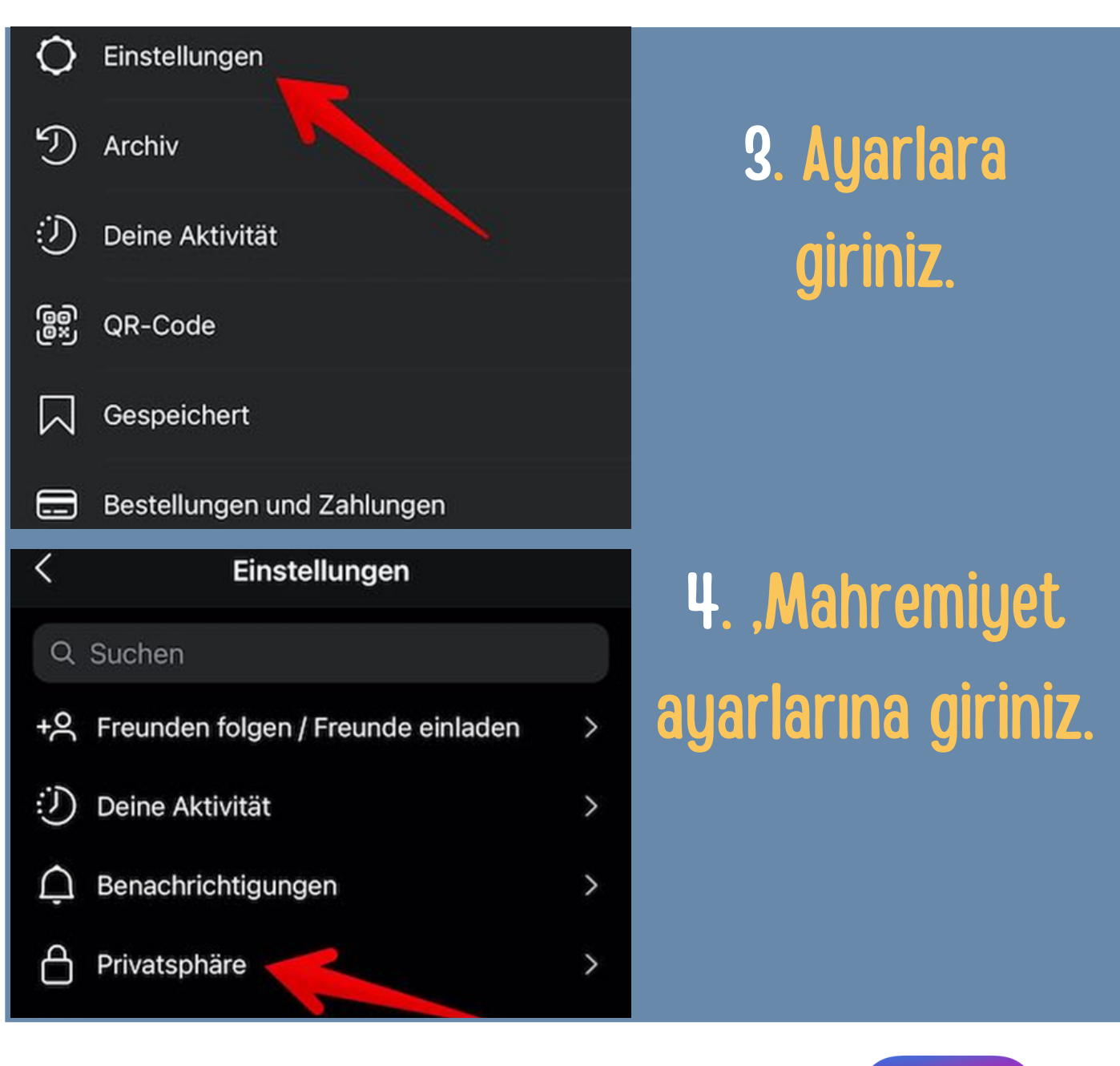

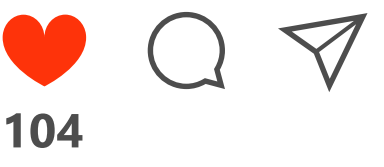

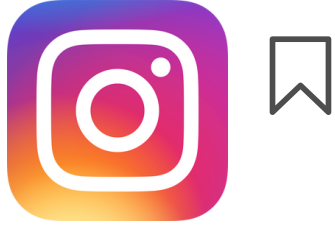

# Privatsphäre Konto-Privatsphäre Privates Konto Interaktionen Kommentare Alle > Alle > Erwähnungen Alle >

#### In privates Konto umwandeln?

Nur deine Abonnenten können deine Fotos und Videos sehen. Es ändert sich nicht, wer dich kontaktieren, markieren oder @erwähnen kann.

Zu "Privat" wechseln

5. Altta gösterilen özel hesap butonu aktifleştiriniz.

6. Aktifleştirdikten sonra gerçekten hesabınızı özele ayarlamak istiyor musunuz sorusunu evetle cevaplayınız.

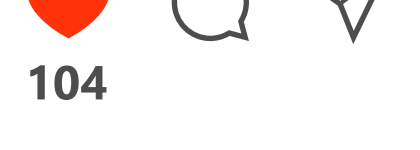

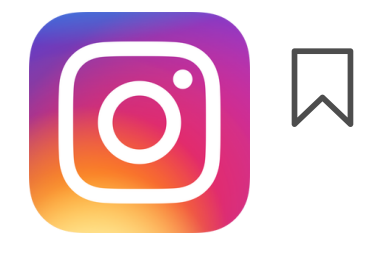

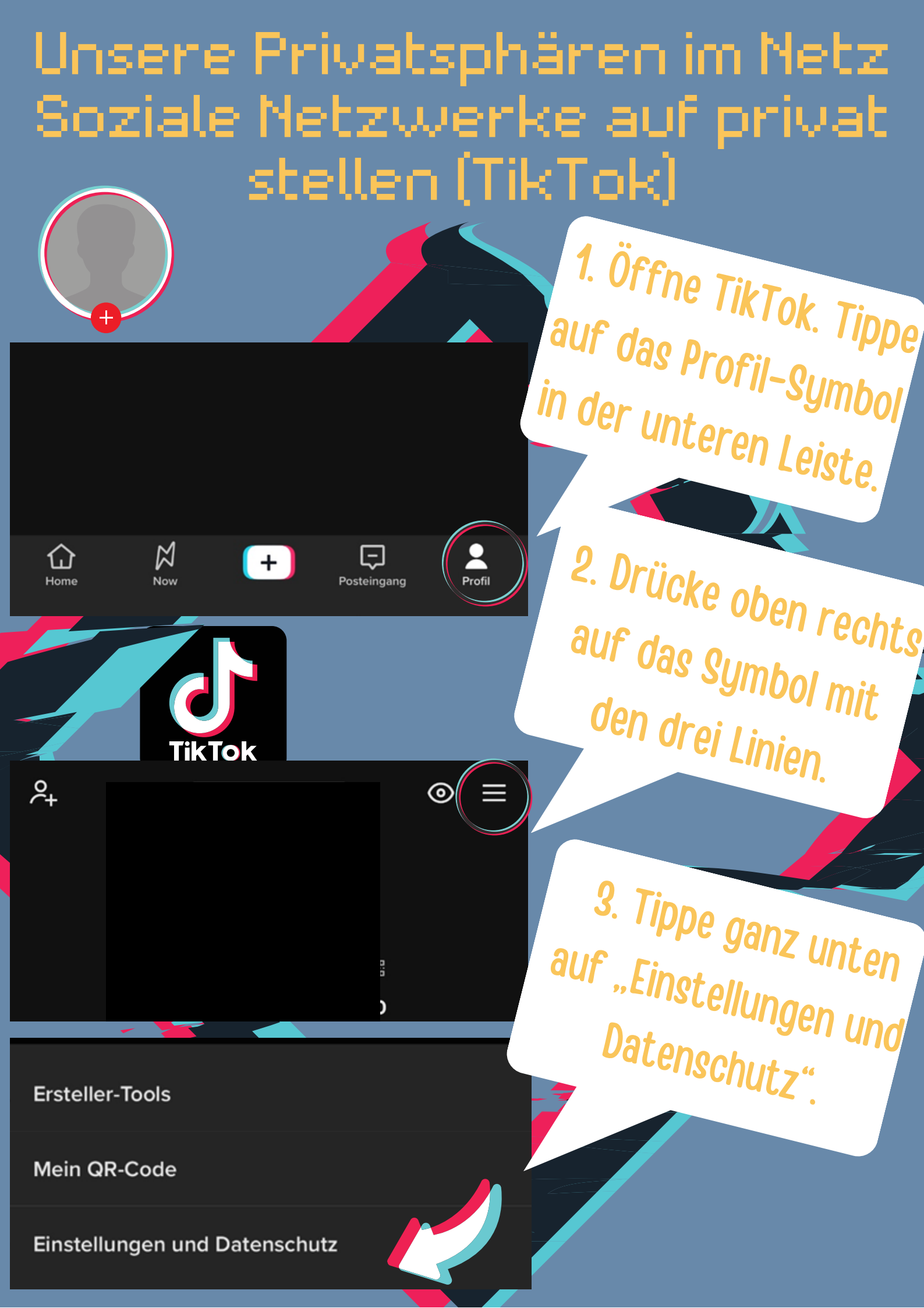

## Unsere Privatsphären im Netz Soziale Netzwerke auf privat stellen (TikTok)

>

>

>

4. Tippe unter "Konto"

5. Aktiviere unter

, "Auffindbarkeit" die Option

"Privates Konto" über den

Regler ganz oben.

<sup>aur</sup> den Bereich

"Datenschutz".

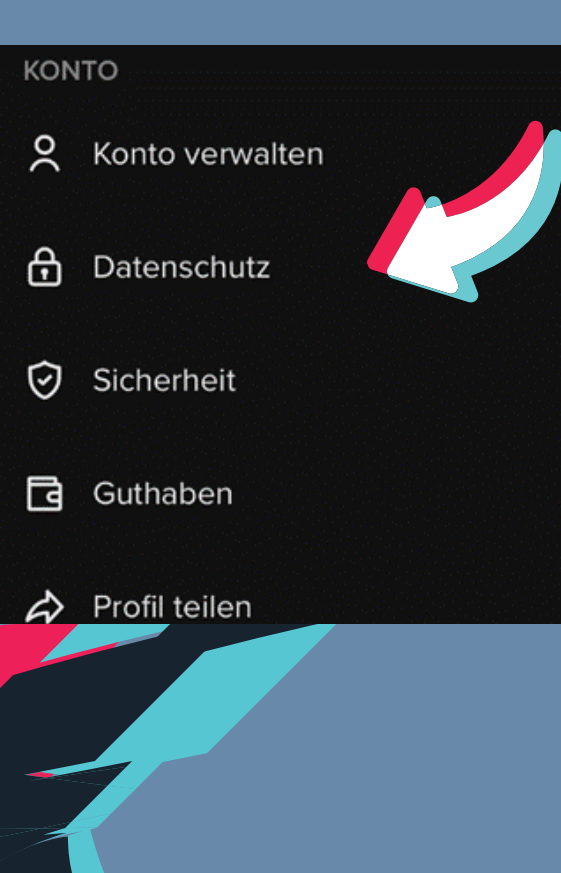

#### AUFFINDBARKEIT

#### **Privates Konto**

Bei einem privaten Konto können nur von dir genehmigte Be nutzer dir folgen und deine Videos anschauen. Bereits bestehende Follower\*innen sind davon nicht betroffen.

Schlage anderen dein Konto vor

Kontakte und Facebook-Freund\*innen synchronisieren

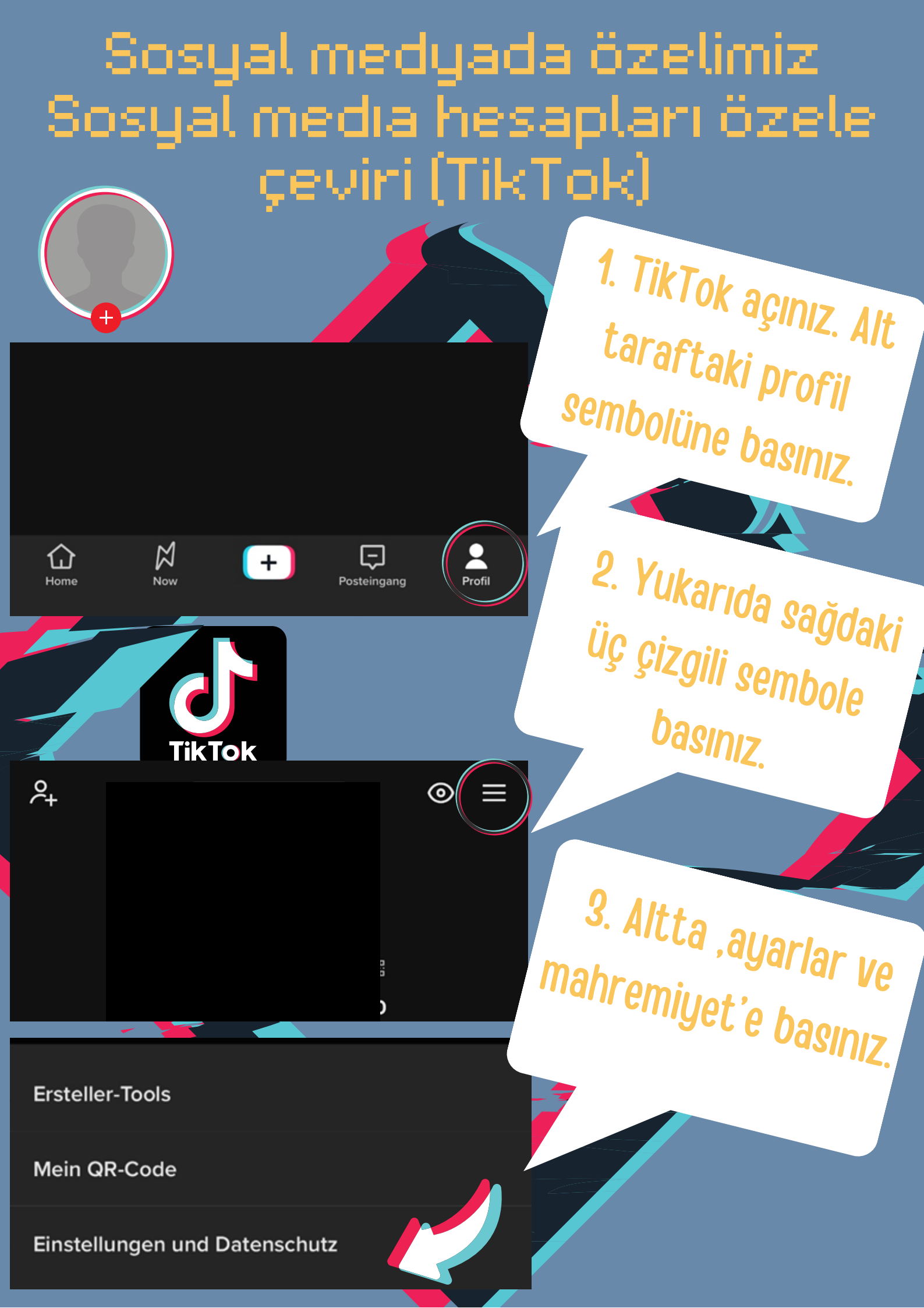

## Unsere Privatsphären im Netz Soziale Netzwerke auf privat stellen (TikTok)

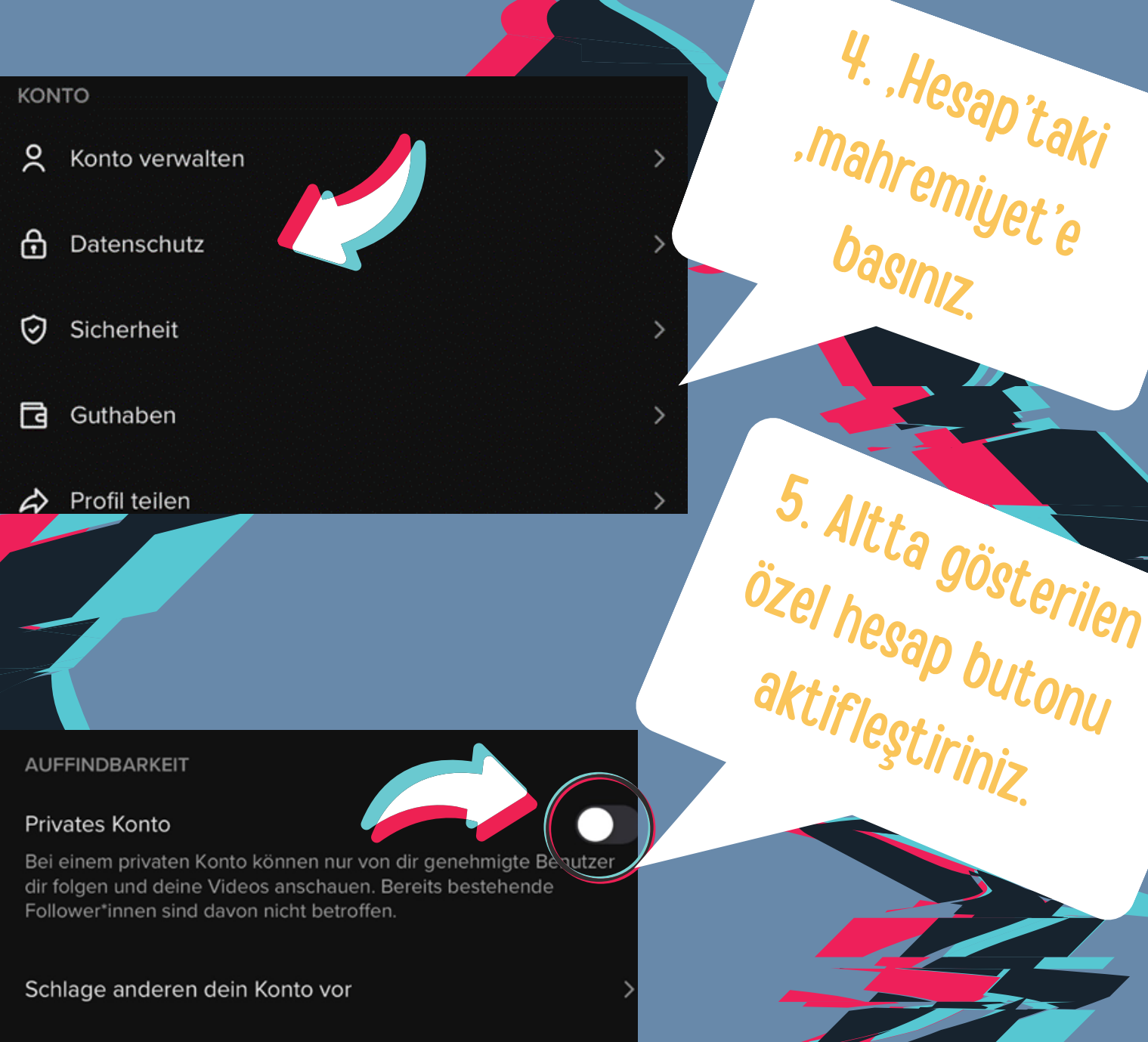

Kontakte und Facebook-Freund\*innen synchronisieren